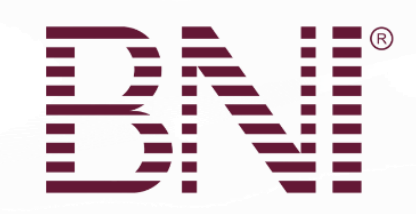

# הסרת חברים מתוך BNI מתוך CONNECT

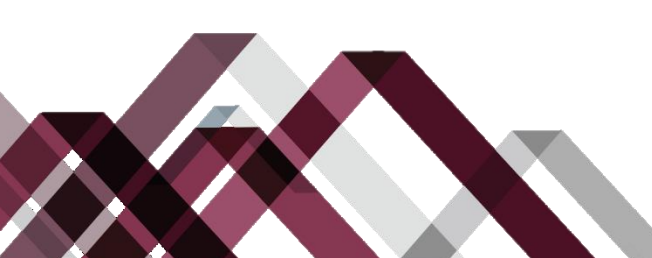

Changing the Way the World Does Business®

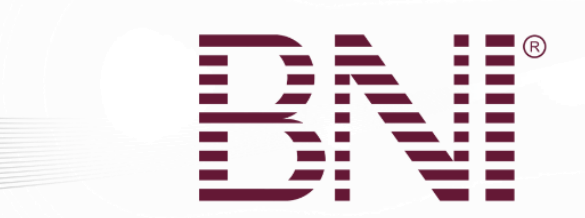

## יש לנווט לתפריט התפעול

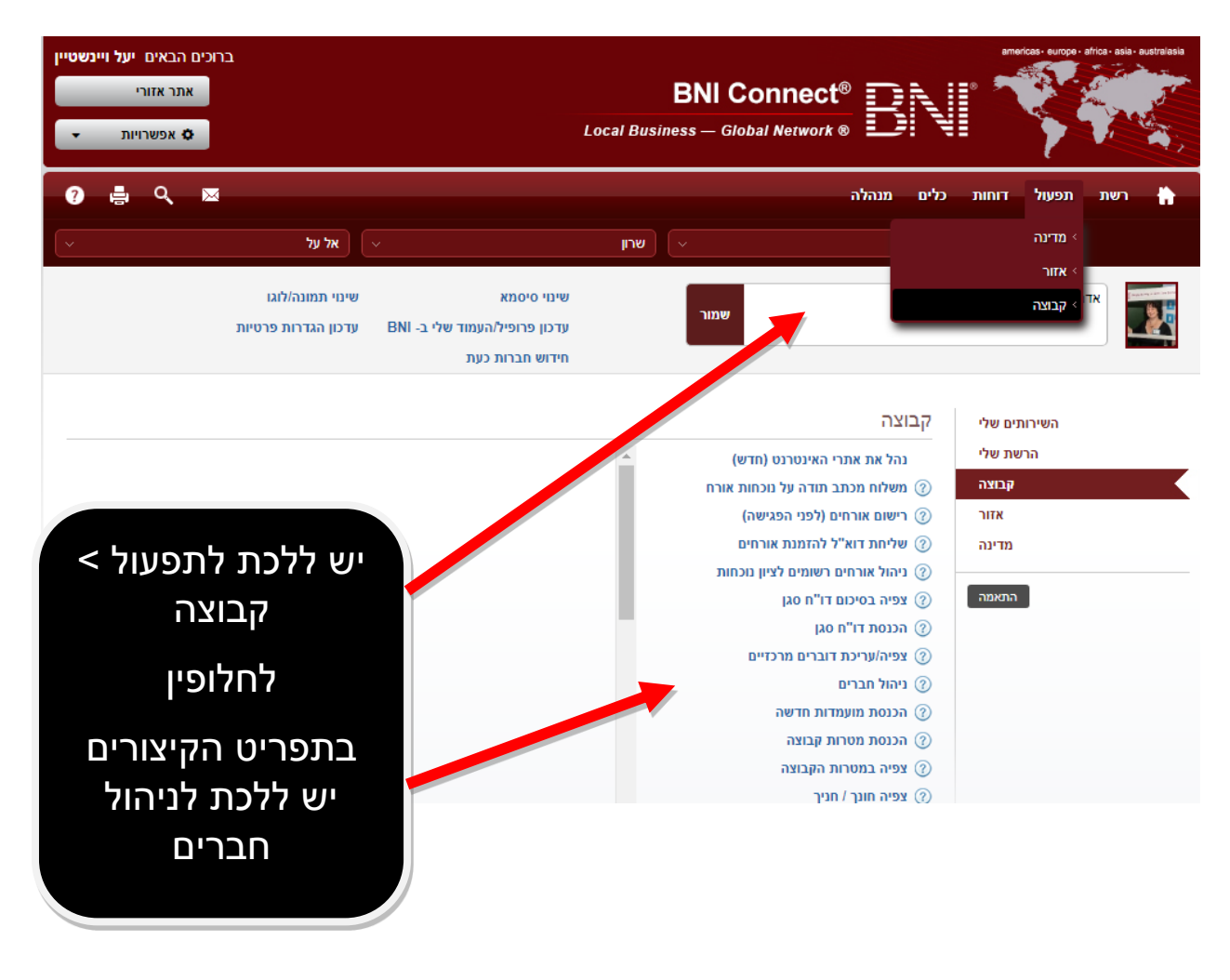

שימו לב: כאשר נעזרים בתפריט הקיצורים יש לדלג על הצעד הבא.

Changing the Way the World Does Business®

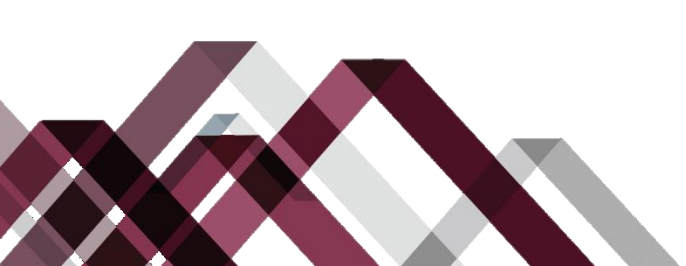

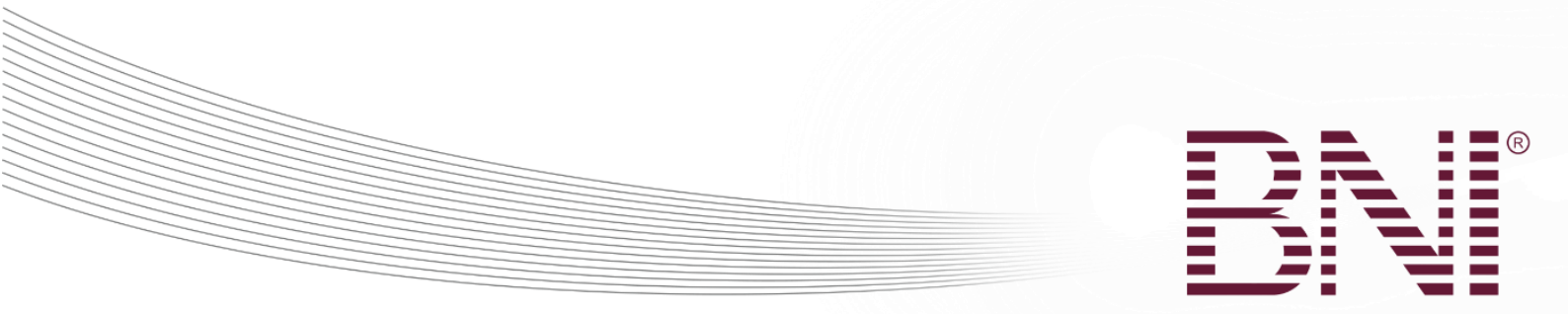

# יש לודא שנבחרה הקבוצה הנכונה ולבחור את הפעולה

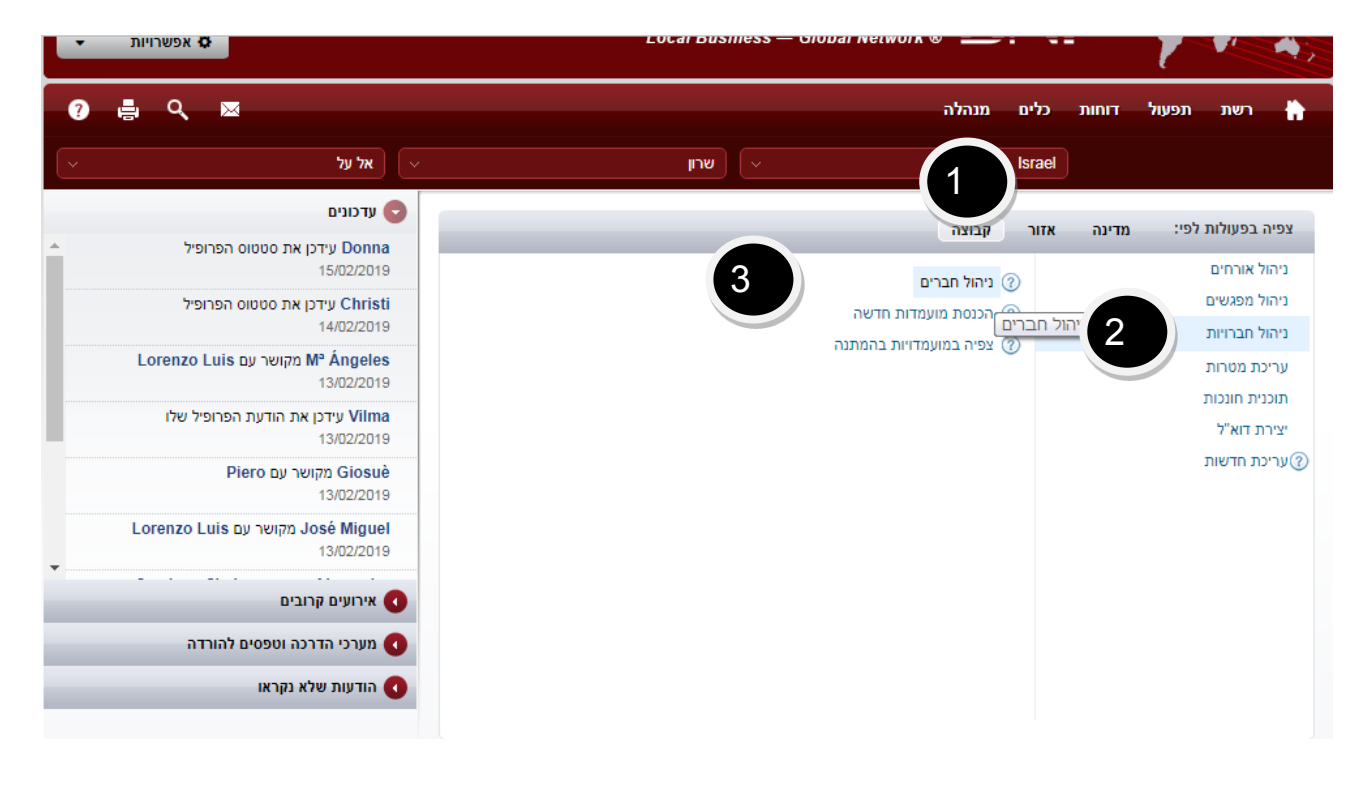

- 1. יש לודא מדינה, אזור, קבוצה
  - 2. יש ללחוץ על ניהול חברויות
    - יש ללחוץ על ניהול חברים.

#### Changing the Way the World Does Business®

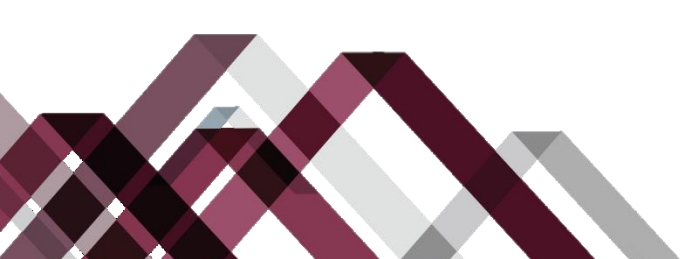

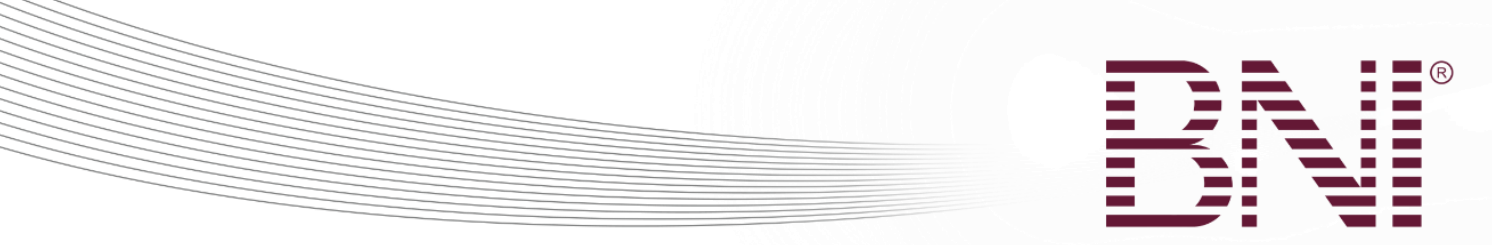

## מסך הניהול של חיפוש חברים

| ברוכים הבאים יעל ויינשטייו<br>אתר אזורי<br>אפשרויות ד |              | Local Busi | BNI Connect |         | A. A.  | amari | cas europe - | africa - asia - a | ustralasia |
|-------------------------------------------------------|--------------|------------|-------------|---------|--------|-------|--------------|-------------------|------------|
| ? 占 🤇 🖂                                               |              |            |             | מנהלה   | כלים   | דוחות | תפעול        | רשת               | ħ          |
| ~                                                     | אל על 🗸      | שרון       | ×           |         | Israel |       |              |                   |            |
| אחורה                                                 |              |            |             |         |        |       |              | חברים             | נהל        |
|                                                       |              |            |             |         |        |       | על פי        | י חברים/          | חפש        |
|                                                       |              |            |             |         |        |       |              | ם פרטי            | ש          |
|                                                       |              |            |             |         |        |       | i            | ים משפחה          | ש          |
|                                                       |              |            |             |         |        |       |              | ים חברה           | ש          |
|                                                       | •            |            | 010         | בחר סטנ |        |       |              | טטוס              | o          |
|                                                       |              |            |             |         |        | ועד   | וידוש עד מ   | שלום על ו         | л          |
| חפש/י חברים אתחול                                     | הכנס חבר חדש |            |             |         |        |       |              |                   |            |

חיפוש חברויות יאפשר למצוא את רשומת החבר של כל חברי הקבוצה – חברים פעילים וחברים שעזבו. לרשימה מלאה, יש להשאיר את שדות החיפוש ריקים. כדי להגיע למקסימום תוצאות אנו מציעים להכניס כמה שפחות מידע. דבר זה יאפשר מציאת חברים שנערכה טעות באיות שמם או טעויות נוספות. לדוגמא, אם מחפשים את אליהו כהן, כדאי להכניס "אלי" בשם הפרטי ולבצע את החיפוש. בצורה זו התוצאות יכולות להיות גם אלי וגם אליהו וכן וריאציות נוספות של השם.

- יש לודא שנבחרה הקבוצה הנכונה. ניתן לחפש בקבוצה ספציפית או בכל הקבוצות שיש לכם גישה אליהן.
  - 2. יש ללחוץ על הלחצן אחורה כדי לחזור למסך הקודם
    - 3. יש להכניס שם ו/או שם חברה לשדות החיפוש.
- .4 יש לבחור את הסטטוס של החבר אותו מחפשים אם רוצים לקבל רק סוג סטטוס מסוים פעיל, הושעה, איחור, פג תוקף, עזב, חבר בהמתנה, חידוש בהמתנה, בטל. כדי לקבל את כל החברים יש להשאיר "בחר סטטוס".
  - . יש לבחור תאריך כדי לחפש חברים שמועד חברותם הוא עד מועד מסוים.
    - 6. יש ללחוץ על חפש/י חברים כדי להתחיל את החיפוש.
  - יש ללחוץ על לחצן אתחל כדי לנקות את החיפוש ולהתחיל חיפוש חדש.

Changing the Way the World Does Business®

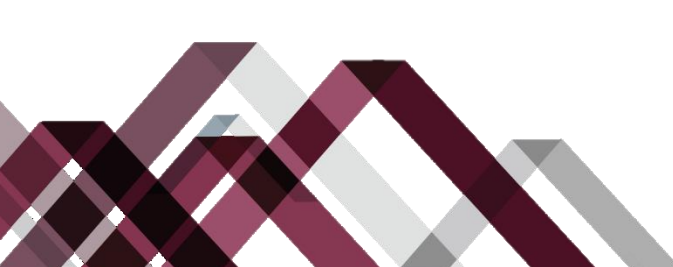

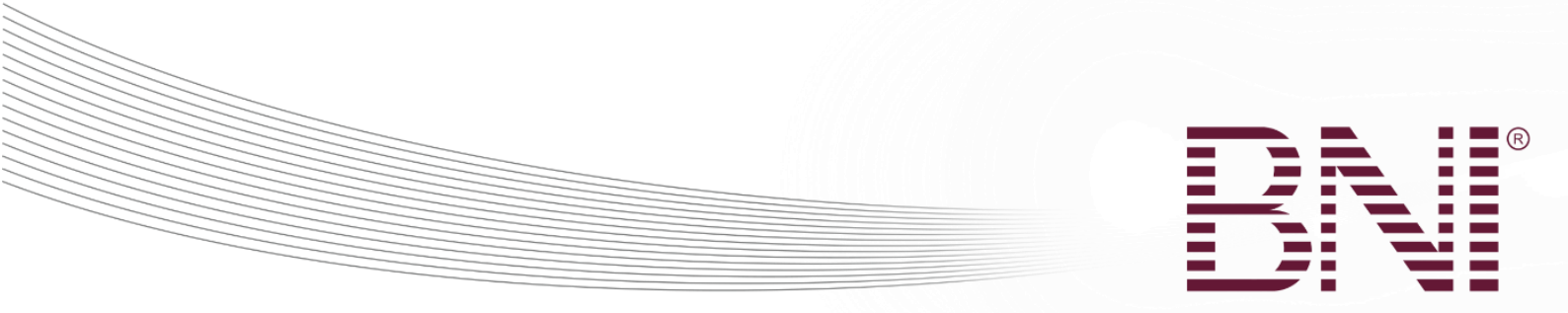

## מסך תוצאות החיפוש

| 0 🖨      | Q, 🖂                       |                              |                                   |                                                   | מנהלה              | כלים   | דוחות | תפעול      | רשת             | ħ              |
|----------|----------------------------|------------------------------|-----------------------------------|---------------------------------------------------|--------------------|--------|-------|------------|-----------------|----------------|
| ~        |                            | אל על 🗸                      |                                   | שרון 🗸                                            |                    | Israel |       |            |                 |                |
| אחורה    |                            |                              |                                   |                                                   |                    |        |       |            | ' חברים         | נהל            |
|          |                            |                              |                                   |                                                   |                    |        |       | על פי      | ש/י חברים       | חפע            |
|          |                            |                              |                                   |                                                   | מירית              |        |       |            | שם פרטי         | ,              |
|          |                            |                              |                                   |                                                   | רבינוביץ           |        |       |            | שם משפחה        | ,              |
|          |                            |                              |                                   |                                                   |                    |        |       |            | שם חברה         | ,              |
|          |                            | T                            |                                   |                                                   | בחר סטטוס          |        |       |            | 00000           | •              |
|          |                            |                              |                                   |                                                   |                    |        | עד    | ידוש עד מו | תשלום על ח      | 1              |
| אתחול    | חפש/י חברים                | הכנס חבר חדש<br>הכנס חבר חדש |                                   |                                                   |                    |        |       |            |                 |                |
|          | פוש מתקדם                  | n                            |                                   |                                                   |                    |        |       | רשומות     | ה 50 T          | הרא            |
| אפשרויות | מועד תשלום ¢<br>01/04/2019 | ¢ סטטוס<br>פעיל              | אחר - אחר ¢<br>אחר - אחר <b>∗</b> | ל חברה<br>עו"ד מירית רבינוביץ                     | ¢ קבוצה<br>אל על   |        |       |            | ם<br>ת רבינוביץ | ידש ד<br>מיריו |
|          | אחרון                      |                              | Г                                 | •                                                 |                    |        |       | 1 רשומות   | to 1 1 מתוך     | מציג           |
|          |                            |                              | רוך.<br>את<br>זבר                 | ללחוץ על "ע<br>" כדי לערוך<br>רטים של הר<br>שעוזב | יש א<br>חבר<br>הפו |        |       |            |                 |                |

Changing the Way the World Does Business®

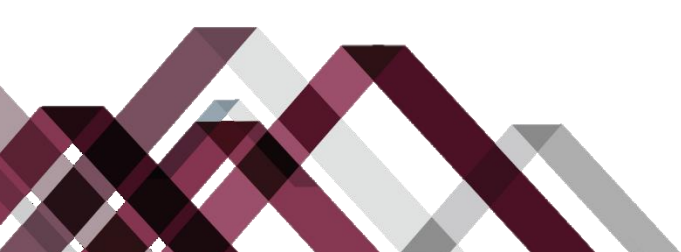

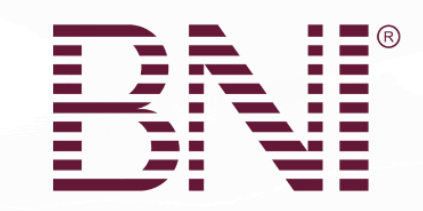

# עריכת פרופיל החבר/ה

| ברוכים הבאים יעל ויינשטיין<br>אתר אזורי<br>אפשרויות ד | BNI Connect <sup>®</sup> | anericas- surges - africa - suis - sustratasia |
|-------------------------------------------------------|--------------------------|------------------------------------------------|
| ? ≞ < ∞                                               | מנהלה                    | רשת תפעול דוחות כלים 👬                         |
| בחירת קבוצה/קבוצת בהקמה                               |                          |                                                |
| שלחו לי דוא"ל אחורה                                   |                          | עריכת פרופיל: מירית רבינוביץ                   |
| פרופיל ראשי                                           | <b>\$</b>                | 🔊 🖹 🌣 🕿 👗                                      |
| • שדות חובה                                           | 2                        |                                                |
| T                                                     | גברת                     | תואר                                           |
|                                                       | מירית                    | * שם פרטי                                      |
| עריכה                                                 | רבינוביץ                 | * שם משפחה                                     |
|                                                       |                          | סיומת                                          |
|                                                       | מירית רבינוביץ           | שם תצוגה                                       |
| ווע ללחוע על בנואב                                    | 🔵 זכר 💿 נקבה             | מין                                            |
| ש זיזווץ עי ווטאב                                     | עו"ד מירית רבינוביץ      | שם החברה                                       |
| פרטי חברות" כדי                                       |                          | תיאור מוצר / שירות                             |
| לערור את הפרטיח                                       |                          | להשאי <mark>ר</mark> ריק                       |
|                                                       |                          | ח.פ./עוסק מורשה                                |
| של החבר שעוזב                                         | אחר                      | תחום עיסוק                                     |
|                                                       | אחר                      | 0'11                                           |
|                                                       | h. h.                    | מתחיות מבחוסת                                  |

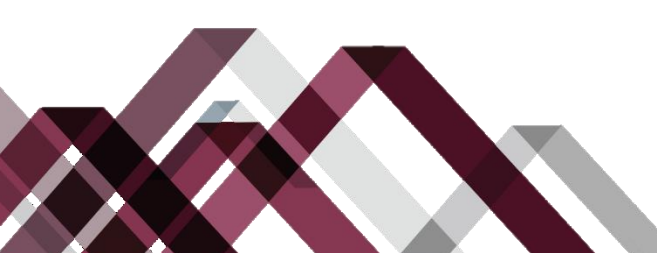

Changing the Way the World Does Business®

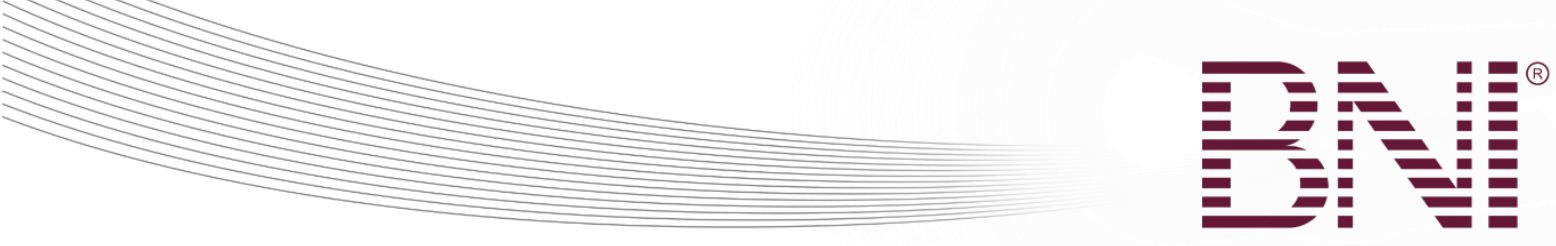

#### טאב פרטי החברות

| ברוכים הבאים יעל ויינשטיין<br>אתר אזורי<br>אפשרויות ד | BNI Connect <sup>®</sup>             | americas: europe - africa - asia - australasia |
|-------------------------------------------------------|--------------------------------------|------------------------------------------------|
| <b>ନ୍ତି କ୍ରି</b> ପ୍                                   | מנהלה                                | רשת תפעול דוחות כלים 🏠                         |
| <ul> <li>בחירת קבוצה/קבוצת בהקמה</li> </ul>           |                                      |                                                |
| שלחו לי דוא"ל אחורה                                   |                                      | עריכת פרופיל: מירית רבינוביץ                   |
| פרסי חברות                                            | *8 6                                 |                                                |
|                                                       | Israe                                | מדינה                                          |
|                                                       | ארון                                 | איזור                                          |
|                                                       | אל על                                | קבוצה                                          |
| שינוי                                                 |                                      | נותן חסות                                      |
| שינוי                                                 | אחר                                  | תחום עיסוק                                     |
|                                                       | אחר                                  | סיווג !                                        |
|                                                       |                                      | מומחיות מבוקשת                                 |
|                                                       | פעיל                                 | סטטוס עכשוי                                    |
|                                                       | 16/03/2017                           | תאריך הגשת המועמדות                            |
|                                                       | 01/04/2017                           | ונאריך הונוו/ה                                 |
|                                                       | 01/04/2019                           | מועד חידוש חברות                               |
| יש לודא שהפרטים                                       | אל על-אחראי/ת שיחות חתך, אל על-חבר/ה | תפקידים י                                      |
| רכורים וללחוץ על                                      | חידוש הסר הוסף/י הערה                |                                                |
| לחצן "הסר"                                            |                                      |                                                |

שימו לב: לא ניתן להסיר חבר הנהגה מכהן. יש לפנות למשרד על מנת שיסירו אותו מהתפקיד ורק אז להסיר אותו.

Changing the Way the World Does Business®

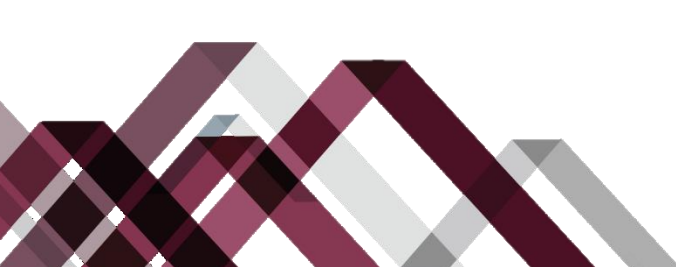

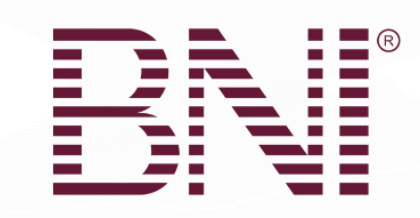

#### מסך הסרת חבר

| BN<br>Local Business – | l Connect <sup>®</sup><br>- Global Network ®                                                                                                    | BNÏ                                                                                                    | americas- surope - africa-                                                                                                    |
|------------------------|----------------------------------------------------------------------------------------------------|----------------------------------------------------------------------------------------------------|----------------------------------------------------------------------------------------------------|
|                        |                                                                                                    |                                                                                                    | <sup>ת</sup> הסרת חבר                                                                                                    |
|                        |                                                                                                    | זבר/ה: <mark>מירית רבינוביץ</mark>                                                                                                    | קבוצה <b>אל על  </b> ר                                                                                                    |
| 01/04/2017             | תאריך התחלה                                                                                                    |                                                                                                    | гіс                                                                                                    |
| 01/04/2019             | תאריך חידוש צפוי                                                                                                    |                                                                                                    |                                                                                                    |
|                        | * תאריך סיום                                                                                                    |                                                                                                    |                                                                                                    |
| בחירת סוג סיום         | • סוג סיום                                                                                                    |                                                                                                    |                                                                                                    |
| בחירת סיבת סיום        | • סיבת סיום                                                                                                    |                                                                                                    | 0                                                                                                    |
|                        | פרטים נוספים                                                                                                    |                                                                                                    |                                                                                                    |
| No 🔍 Yes 🖲             | צר תעודת יתרת חברות                                                                                                    | χ.                                                                                                    |                                                                                                    |
| שליחה סגירה            | 0                                                                                                    | 2017 צטרפות 1/04/2017                                                                                                    | תאריך ה                                                                                                    |
|                        | שלאמו<br>איזאס איזאס איזעע איזאס איזאס איזאס איזעע איזעט איזעע איזעע איזעע איזעע איזעע איזעע איזעע איזעע איזעע איזעע איזעע איזעע איזעע איזעע איזעע איזעע איזעע איזעע איזעע איזעע איזעע איזעע איזעע איזעע איזעע איזעע איזעע איזעע א<br>איזעע איזעע איזעע איזעע איזעע איזעע איזעע איזעע איזעע איזעע איזעע איזעע איזעע איזעע איזעע איזעע איזעע איזעע איזע | בראיז איזאר איזאר איזער איזאר איזאר איזער איזער איזאר איזער איזער איזער איזער איזער איזער איזער איזער איזער איזער איזער איזער איזער איזער איזער איזער איזער איזער איזער איזער איזער איזער איזער איזער איזער איזער איזער איזער איזער איזער איזער איזער איזער איזער איזער איזער איזער איזער איזער איזער איזער איזער איזער א | ENI Connect®       EXECT         Local Business – Global Network       Exercise         nahr, nahr       nahr, nahr         01/04/2017       האריך התחלה         01/04/2019       ישלית         01/04/2019       ישלית         סול מישי       סול מישי         מאריך מתחלה       בחירת סוג מיש         סול משלי       בחירת סוג מיש         מרטים       בחירת סוג מיש         מרטים       בחירת סוג מיש         מרטים       בחירת סוג מיש         מרטים       בחירת סוג מיש         מרטים       בחירת סוג מיש         מרטים       שלית         מרטים       שלית |

- יש להכניס את התאריך בו החבר/ה עזב/ה את הקבוצה. יש לשים לב שבאופן אוטומטי נוצרת תעודת יתרה, המחושבת על סמך תאריך העזיבה. אם יבחר תאריך עתידי המערכת תבצע את הפעולה במועד שנחבר.
  - . יש לבחור עם החבר החליט לעזוב או שועדת חברים החליטה שיעזוב.
    - 3. יש להכניס את הסיבה לעזיבה מתוך הרשימה.
      - 4. ניתן להכניס פרטים נוספים בקצרה בתיבה זו.
- . יש לבחור האם לייצר תעודת יתרת חברות. יש לשים לב שאם נותר פחות מחודש עד סיום החברות, 5 לא תיווצר תעודת יתרת חברות אפילו אם אופציה זו תבחר.
  - 6. יש ללחוץ שליחה כדי לבצע את הפעולה..Press Submit to complete the action
    - 7. יש ללחוץ סגירה כדי לא לשמור את השינויים ולחזור למסך הקודם

ברגע שההסרה מבוצעת, הגישה ל- BNI Connect מושעית, הפרופיל מוסר מהאתר הכללי ומאתר הקבוצה, הקשרים לחברי קבוצה אחרים מוסרים ולא יהיה ניתן להוסיף נתונים על החבר לתוך דו"ח הסגן.

Changing the Way the World Does Business®

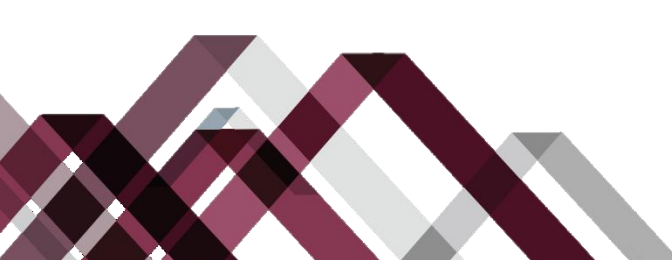